## **Create PACS Exam Note**

## Access "Exam Notes"

From any Exam List, right click on the exam line, and select "View Exam Notes"

| Ξ | 🤽 test, adult |  |                  |  |  |
|---|---------------|--|------------------|--|--|
|   |               |  | View Exam Notes  |  |  |
| Ð | 📇 Test,       |  | Export via DICOM |  |  |

## From within the image viewer, click on the 'Notepad' on the beginning of the Thumbnail Rack

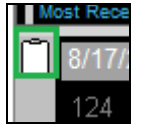

## Create a 'Technologist Note'

- Clinical Information: Exam Notes Select 'Exam Notes' test, adult, MRN: 60178939, Sex: F, DOB: 7/12/1964 option from the left side Ordering MD: N/A Accession #: test081715 Pager: N/A Phone: N/A Exam Code: MACSCRDIBI Location: N/A of the 'Clinic Information' Visit Location: N/A window. Exam Notes (0) unical I Related Exams All Exams Current Providers Click on "New Note Subject: Note Type: 🗖 Critical Note New Note Audit Trail Close •
- Select "Technologist Note" from the 'Note Type' drop down

🗖 🖬 test, adult

| Subject: NightShift        | Note Type: Technologist Note 💌 |
|----------------------------|--------------------------------|
| This is a NightShift read. |                                |
| Critical Note              | Cancel Save Note New Note      |
|                            | Close                          |

Click 'Save Note' •

•

• Enter a 'Subject' Type the note

Click 'Close'. •

Note symbol will appear on the clipboard and on exam lists:

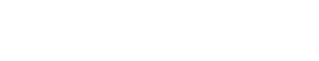